# Unified Computing System KVM によるブレード サーバへのコンソール アクセスの設定例

### 目次

<u>概要</u> <u>前提条件</u> <u>要件</u> <u>使用するコンポーネント</u> <u>ネットワーク図</u> <u>表記法</u> <u>設定</u> <u>UCS Manager の GUI</u> <u>UCS Manager の CLI</u> <u>確認</u> <u>トラブルシューティング</u> <u>関連情報</u>

#### <u>概要</u>

KVM コンソールはブレードのビデオ出力の Video over IP 表示です。 Cisco UCS でのサーバ ブ レードに対する KVM コンソール アクセスは、概念的には、ブレードに対する業界標準の KVM コンソールに類似しています。 この設定例では、Unified Computing System (UCS) Manager 経 由でのブレードの視点で KVM コンソールへのアクセス方法を説明しています。 さらに、サーバ プロファイルの関連付けが完了すると、サーバ プロファイルの表示からでも同じ KVM コンソー ルにアクセスできます。 KVM コンソール サービスはブレードの BMC で提供され、外部 IP アド レス (つまり、外部ルーティング可能アドレスのプール)を介してのみアクセスできます。

KVM コンソールを使用してブレード サーバにアクセスするために、サーバ ブレードへの管理イ ンターフェイスとして IP アドレスのプールが割り当てられています。 これらの IP アドレスは KVM コンソール アクセスを表しています。 これらの IP アドレスは、KVM コンソール経由での サーバへのリモート アクセスのために、外部ルーティング可能である必要があります。

この設定例では、Cisco UCS 環境でのブレードへの KVM コンソール アクセスの下記の方式による設定方法を説明しています。

- <u>UCS Manager の GUI</u>
- <u>UCS Manager の CLI</u>

# 前提条件

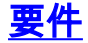

シスコでは次を推奨しています。

- Cisco UCS サーバ ブレードのソフトウェアとハードウェアに関する実務知識があること。
- UCS 管理アプリケーションに精通していること。
- •このドキュメントで説明されているさまざまなコマンドの影響と意味を理解していること。
- UCS のコンポーネントとトポロジに精通していること。一般的なソリューションについては、「<u>ネットワークダイアグラム</u>」を参照してください。

#### <u>使用するコンポーネント</u>

このドキュメントの情報は、Cisco Unified Computing System に基づくものです。

このドキュメントの情報は、特定のラボ環境にあるデバイスに基づいて作成されたものです。 このドキュメントで使用するすべてのデバイスは、クリアな(デフォルト)設定で作業を開始しています。 ネットワークが稼働中の場合は、コマンドが及ぼす潜在的な影響を十分に理解しておく必要があります。

#### <u>ネットワーク図</u>

一般的な Cisco UCS のトポロジは次のネットワーク ダイアグラムのようなものです。

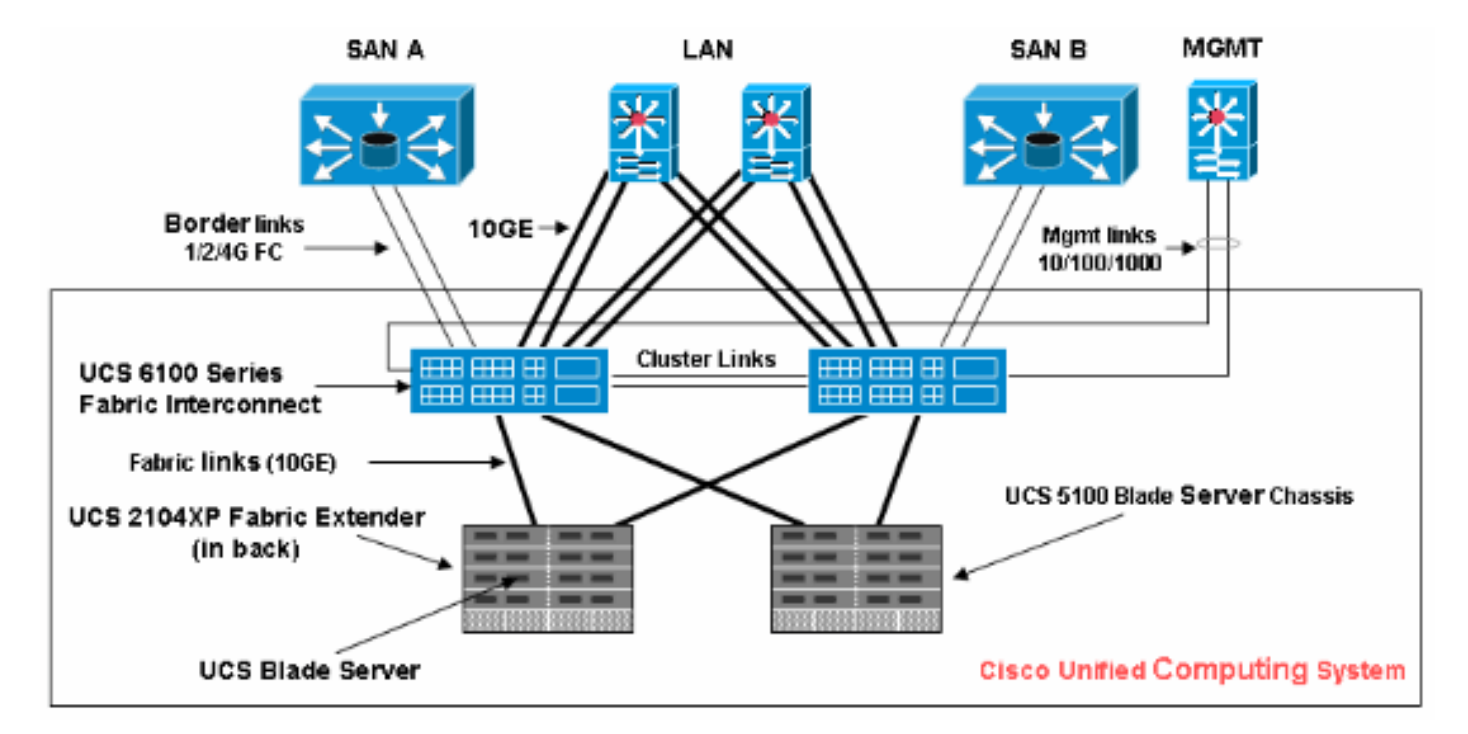

<u>表記法</u>

ドキュメント表記の詳細は、『<u>シスコ テクニカル ティップスの表記法</u>』を参照してください。

### <u>設定</u>

この項では、このドキュメントで説明する機能の設定に必要な情報を提供します。

#### <u>UCS Manager Ø GUI</u>

UCS の GUI を使用してブレード サーバへの KVM コンソールアクセスを設定するには、次の手順を実行します。

- 1. ナビゲーション ペインで Admin タブをクリックします。
- 2. Communication Services を展開し、Management IP Pool (ext-mgmt) を選択します。
- 3. Create Block of IP Addresses をクリックします。

IP

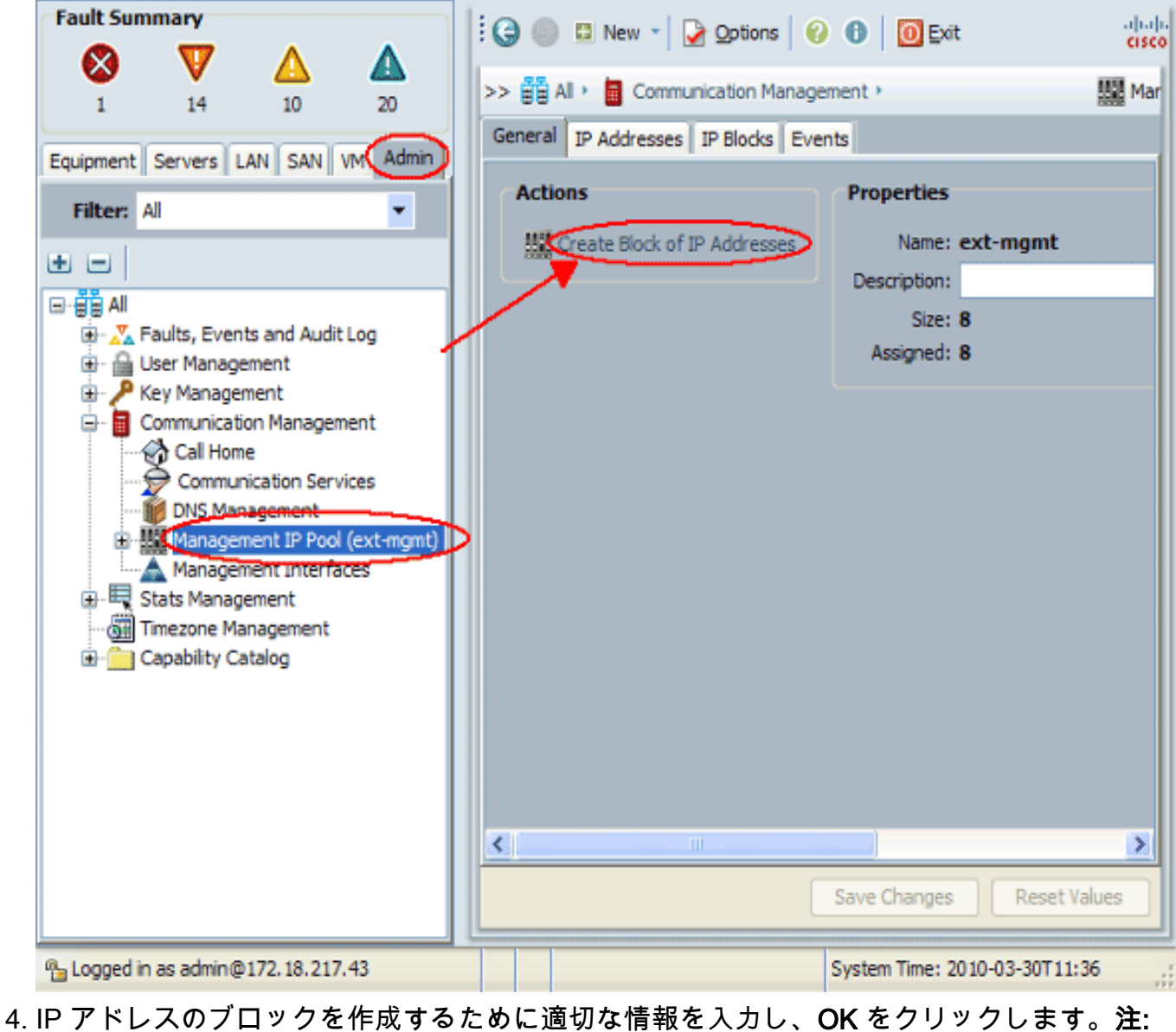

| 📥 Create Blo                   | ock of IP Addresses |                              | ×      |  |  |
|--------------------------------|---------------------|------------------------------|--------|--|--|
| Create a Block of IP Addresses |                     |                              |        |  |  |
| From                           | 10.193.35.200       | Size:                        | 1      |  |  |
| Subnet Mask:                   | 255.255.255.0       | Default Gateway: 10.193.35.1 | Cancel |  |  |

<u>UCS Manager の CLI</u>

UCS の CLI を使用してブレード サーバへの KVM コンソールアクセスを設定するには、次の手順 を実行します。

- 1. org モードに入ります。
- 2. ip-pool に入り、次に ext-mgmt モードに入ります。
- 3. プール IP アドレス ブロックを入力します。
- 4. トランザクションを確定します。

### 確認

KVM コンソール アクセスが正しく設定されているかどうかを確認するには、次の手順を実行します。

- 1. ナビゲーション ペインで [Equipment] タブをクリックします。
- 2. ブレードがインストールされているシャーシを展開します。
- 3. Servers タブを展開します。
- 4. ブレード サーバを選択します。
- 5. General タブをクリックして、次に KVM Console をクリックします。

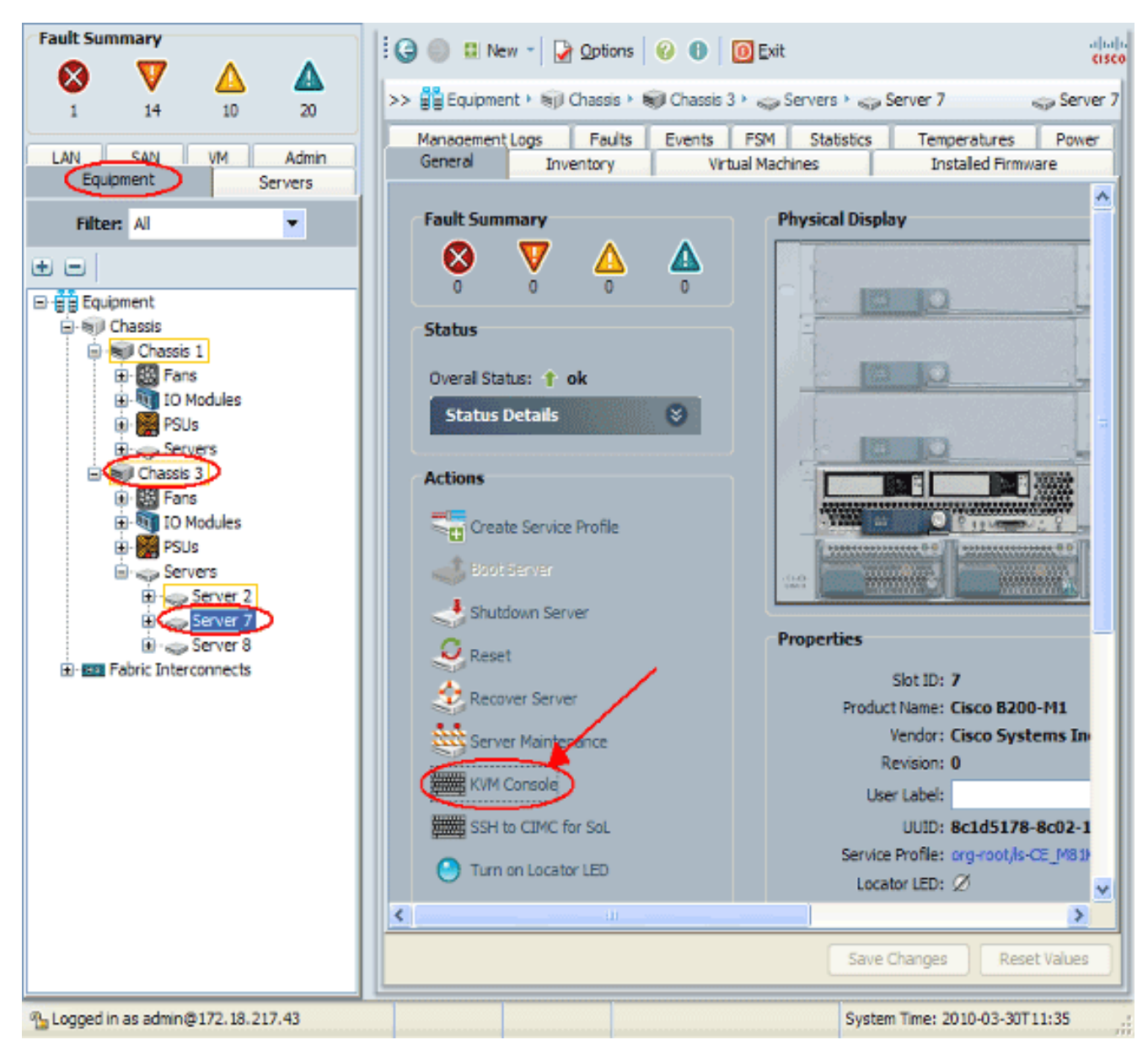

次のイメージに示されているように、KVM コンソールのブレード サーバへの接続が成功し ている必要があります。

| 📥 CE_M81KR_VIC3-7 (C                    | hassis 3 Server 7) |        |                |        |  |  |  |
|-----------------------------------------|--------------------|--------|----------------|--------|--|--|--|
| File View Macros Tools                  | : Help             |        |                |        |  |  |  |
| 🚙 Boot Server 😌 Shutdown Server 🥴 Reset |                    |        |                |        |  |  |  |
| KVM Console Properties                  |                    |        |                |        |  |  |  |
|                                         |                    |        |                |        |  |  |  |
| 56 Yes                                  |                    |        |                |        |  |  |  |
| vem-v110-pts                            | 0x41802ceb6000     | 000b×0 | 0x417fedc16e60 | 0×1000 |  |  |  |
| or ies<br>[root@cae-cali-bu             | net-193 ~1#        |        |                |        |  |  |  |
| [root@cac-cali-host-193 ~]#             |                    |        |                |        |  |  |  |
| [root@cae-cali-ho                       | ost-193 ~]#        |        |                |        |  |  |  |
| [root@cac-cali-host-193 ~]#             |                    |        |                |        |  |  |  |
| [root@cae-cali-host-193 ~]#             |                    |        |                |        |  |  |  |
| [root@cae-cali-host-193 ~]#             |                    |        |                |        |  |  |  |
| [root@cae-cali-host-193 ~]#             |                    |        |                |        |  |  |  |
| [root@cae-cali-host-193 ~]#             |                    |        |                |        |  |  |  |
| Iroot@cae-call=host=195 J#              |                    |        |                |        |  |  |  |
| [root@cae-cali-host-193 "]#             |                    |        |                |        |  |  |  |
| [root@cae-cali-host-193 "]#             |                    |        |                |        |  |  |  |
| [root@cae-cali-ho                       | ost-193 ~]#        |        |                |        |  |  |  |
| [root@cae-cali-host-193 ~]#             |                    |        |                |        |  |  |  |
| [root@cae-cali-host-193 ~]#             |                    |        |                |        |  |  |  |
| [root@cae-cali-host-193 ~]#             |                    |        |                |        |  |  |  |
| [root@cae-cali-host-193 ~]#             |                    |        |                |        |  |  |  |
| [root@cae-cali-ho                       | ost-193 ~]#        |        |                |        |  |  |  |
| lroot@cae-cali-ho                       | st-193 "J#         |        |                |        |  |  |  |
| IrootUcae-call-ho                       | 193 J#             |        |                |        |  |  |  |
| [root@cae-cali-h                        | st-193 "1#         |        |                |        |  |  |  |
| riootecac-cari-m                        | 120 130 1#         |        |                |        |  |  |  |
|                                         |                    |        |                |        |  |  |  |
|                                         |                    |        |                |        |  |  |  |
|                                         |                    |        |                |        |  |  |  |

# <u>トラブルシューティング</u>

現在のところ、この設定に関する特定のトラブルシューティング情報はありません。

# <u>関連情報</u>

・ <u>テクニカルサポートとドキュメント - Cisco Systems</u>